## TUTORIAL VALIDAÇÃO

## Senhor (a) Secretário (a),

## O período da validação das pré-inscrições nos cursos do Parfor, na modalidade presencial é 19/03/2013 a 15/04/2014.

Para analisar a pré-inscrição dos professores de sua rede nos cursos de Licenciatura do Parfor – Oferta 2013/2, siga as instruções abaixo:

1. acessar a página inicial do perfil da secretaria, clique em Gerenciar formação.

|                                                   |                                                                                                    | BRASIL                                                                                                    | <u> </u>   |
|---------------------------------------------------|----------------------------------------------------------------------------------------------------|----------------------------------------------------------------------------------------------------|------------|
|                                                   | A+ A- A Atalhos 🚓 😂 NINNA CARLA ZAMARIOLLI DE ARAUJO                                                                                                    |                                                                                                    | sair       |
| Fraira                                            | SECRETARIA ESTADUAL   SECRETARIA ESTADUAL - GO   GOIÂNIA   GO   Formaçã                                                                                                    | to Inicial                                                                                                    |            |
| Drielle                                           |                                                                                                    |                                                                                                    |            |
| consulta<br>currículo<br>do professor             | Gerenciar 📝 Relatórios 💭 Demanda                                                                                                    |                                                                                                    |            |
| Plano nacional de formação                        | rocê estă em — P <mark>Gerenciar formação o</mark> rmação de professores > O PARFOR                                                                                               |                                                                                                    |            |
| de professores da educação                        | Atenção! As pré-inscrições para os cursos do Parfor na modalidade presencial já estão a                                                                                           | bertasl                                                                                                    |            |
| básica                                            | O período pré-inscrições é de 11/02/2013 a 18/03/2013. Estão sendo oferecidas 34.155 v                                                                                            | agas em cursos de Licenciatura, Segunda Licenciatura e Formação Pedagógica. Podem se pré-inscrever nestes cursos os Docentes e                                                                                                    |            |
| O PARFOR                                          | Tradutores Intérpretes de Libras da rede pública de educação básica.<br>O Plano Nacional de Formação de Professores da Educação Básica - PARFOR visa induzir                      | e fomentar a oferta emersencial de vaeas em cursos de educação superior, gratuítos e de gualidade, nas modalidades presencial e a c                                                                                                    | distância. |
| Manual                                            | para professores em exercício na rede pública de educação básica, a fim de que estes<br>qualidade da educação básica.                                                             | vofissionais possam obter a formação exigida pela Lei de Diretrizes e Bases da Educação Nacional - LDBEN e contribuir para a melhoria                                                                                                    | da         |
| Atualização de endereço                           | O acesso dos docentes aos cursos do Parfor é realizado por intermédio da oferta de tu                                                                                             | mas em cursos de licenciatura, programas de segunda licenciatura e formação pedagógica das instituições de Educação Superior - ES                                                                                                    | 5. 😑       |
|                                                   | Podem se pré-licorrever <b>nos cursos de licenciatura, Docentes e Tradutores Intérpretes</b><br>disponham a realizar o curso de licenciatura na área em que atua em sala de aula. | le Libras em exercício na rede pública da educação básica que não tenham formação superior, ou que, mesmo tendo essa formação,                                                                                                    | 24         |
|                                                   | Nos Programas de Segunda Licenciatura, podem se pré-inscrever Docentes e Tradutore<br>comprovar ter pelos menos três anos de exercício no magistério na educação básica e i       | i <b>Intérpretes de Libras</b> que possuem formação em licenciatura, maz atuam em área distinta dessa formação. Nesse caso os docentes d<br>ealizar sua pré-incorição no curso correspondente à disciplina que ministra em sala de aula.                                                                                                    | evem       |
|                                                   | Nos Programas de Formação pedagógica, podem se pré-inscrever Docentes e Tradutore                                                                                                 | intérpretes de Libras graduados não licenciados que se estejam no exercício da docência na rede pública da educação básica.                                                                                                    |            |
|                                                   | Para concorrer à vaga nos cursos ofertados, os docentes devem: a) realizar seu cadastr<br>pública de educação básica; e c) ter sua pré-inscrição validada pela Secretaria de educ | o pré-inscrição na Plataforma Freire; b) estar cadistrado no Educacenso na função <b>Docente ou Tradutor Intérprete de Libras</b> na re<br>ção ou órgão equivalente a que estiver vinculado.                                                                                                    | de         |
|                                                   | A pré-inscrição não garante a matrícula. A efetivação da matrícula está condicionada à<br>do curso.                                                                               | omprovação dos requísitos para a participação e las normas e procedimentos acadêmicas da instituição de Educação Superior - ES ofe                                                                                                    | rtante     |
|                                                   |                                                                                                    |                                                                                                    |            |
|                                                   |                                                                                                    |                                                                                                    |            |
|                                                   |                                                                                                    |                                                                                                    |            |
|                                                   |                                                                                                    |                                                                                                    |            |
|                                                   |                                                                                                    | © 2009 Brasil - Ministério da Educação - Todos os direitos reservados, v1.45.0, srv204.                                                                                                    | 1          |
| freire.hom.capes.gov.br/formacao-continuada/index |                                                                                                    | in in its and the second second secon | <u> </u>   |

2. Na tela seguinte clique em formação inicial.

|                                                                                          | BRASIL                                                                                          |                |
|------------------------------------------------------------------------------------------|-------------------------------------------------------------------------------------------------|----------------|
| A+ A- A Atalhos 🏦 🚛 NINNA CARLA ZAMARIOLLI DE ARAUJO                                     |                                                                                                 | sair           |
| SECRETARIA ESTADUAL   SECRETARIA ESTADUAL - GO   GOIÀNIA   GO   FORMAÇÃO                 | Tokial                                                                                          |                |
| consulta conceder permissão 📜 Gerenciar 🗾 Relatórios 📐 Demanda                           |                                                                                                 |                |
| Yorë esti em — Gere io<br>— Gerenciar fort                                               |                                                                                                 |                |
| Formação inicial                                                                         |                                                                                                 |                |
| Prezado gestor,                                                                          | Dúvidar                                                                                         |                |
| O periodo de validação das pré-inscrições será de 19/03/2013 a 15/03/2013. Fique atentol | Quaisquer dúvidas, por favor, entre em contato com o telefone 0800-616161, opção 4 ou pelo e-m: | ail            |
| Clique aqui para validar as pré-inscrições dos professores da sua rede.                  | plataformafreire@mec.gov.br.                                                                    |                |
|                                                                                          |                                                                                                 |                |
|                                                                                          | © 2009 Brasil - Ministério de Educação - Todos os direitos resenvados. VI.                      | 45.0. srv204.  |
|                                                                                          | Banco Internacional de 🛛 🌱 Portal<br>Objetos Educacionais                                       | l do Professor |
|                                                                                          |                                                                                                 |                |

No módulo Gerenciar formação aparecerão as escolas da rede que possuem pré-inscritos. Se você for de Secretaria estadual, sSelecione nos filtros, os municípios e as escolas que deseja validar e clique no botão <u>filtrar</u>.

Se você for de Secretaria muncipal, selecione as escolas que deseja validar e clique no botão <u>filtrar</u>.

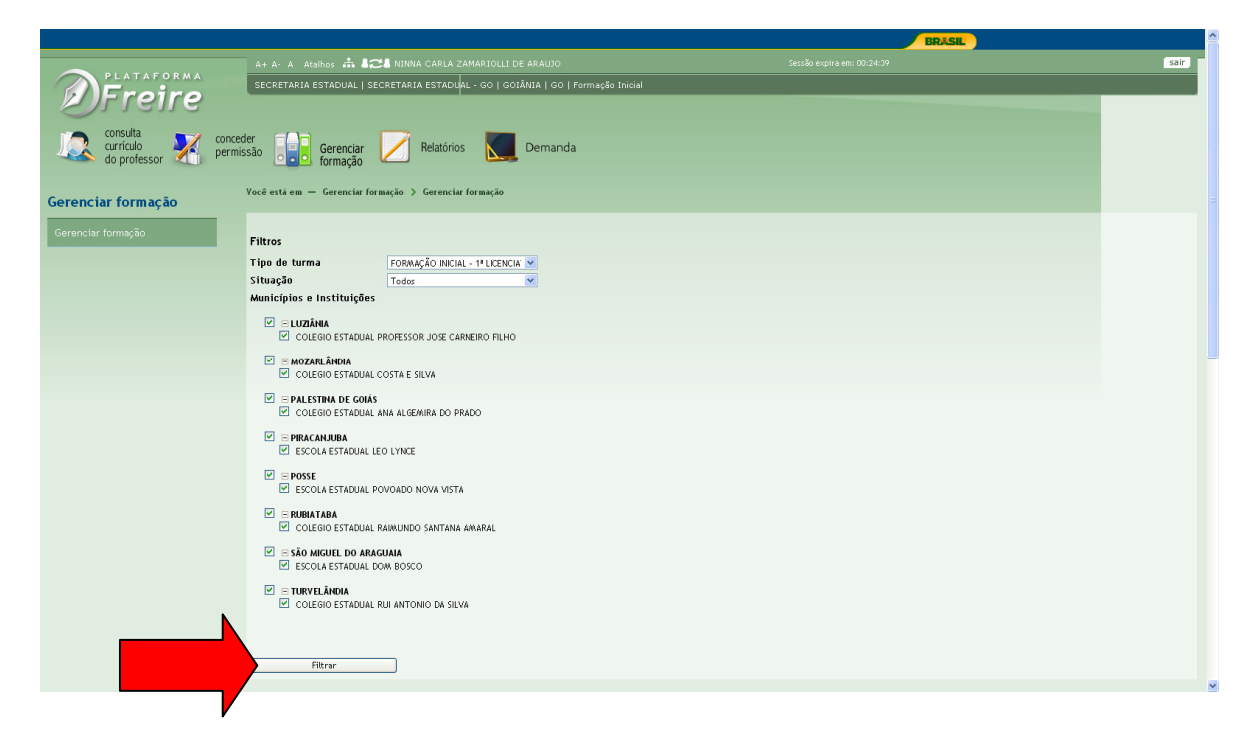

Para validar as pré-inscrições uma por uma , selecione uma das opções, <u>autorizar ou negar</u>, nas caixas que ficam em frente aos nomes dos pré-inscritos.

|   | COLEGIO ESTADI                                            | JAL RUI ANTONIC                       | d da silva                                                              |                                  |                        |                                                   |                           |                                |                         |    |
|---|-----------------------------------------------------------|---------------------------------------|-------------------------------------------------------------------------|----------------------------------|------------------------|---------------------------------------------------|---------------------------|--------------------------------|-------------------------|----|
| ( | Filtrar                                                   |                                       |                                                                         |                                  |                        |                                                   |                           |                                |                         |    |
| , | Mostrar 10 💌 regist                                       | ros                                   |                                                                         |                                  |                        |                                                   |                           |                                |                         |    |
|   | Selecione 💙                                               | CPF 🔶                                 | Professor                                                               | 🔺 Curso 🍦                        | Turma 🔶                | Instituição 🍦                                     | Município 🍦               | Tipo de<br>turma 🔶             | Situação 🍦              |    |
|   | Autorizar 💌                                               | 556.354.581-<br>49                    | JUSTINIANO CASTILHO PRADO                                               | MATEMÁTICA                       | MATEMÁTICA -<br>2013/2 | COLEGIO ESTADUAL ANA ALGEMIRA DO<br>PRADO         | PALESTINA DE GOIÁS        | 1*<br>LICENCIATURA             | Aguardando<br>validação | Ì  |
| 7 | Autorizar 💌                                               | 868.405.411-<br>34                    | LEOMAR BARCELOS AGUIAR                                                  | MATEMÁTICA                       | MATEMÁTICA -<br>2013/2 | COLEGIO ESTADUAL RAIMUNDO SANTANA<br>AMARAL       | RUBIATABA                 | 1ª<br>LICENCIATURA             | Aguardando<br>validação |    |
|   | Autorizar 💌                                               | 777.906.771-<br>87                    | MARCIO PAULO REZENDE                                                    | MATEMÁTICA                       | MATEMÁTICA -<br>2013/2 | ESCOLA ESTADUAL LEO LYNCE                         | PIRACANJUBA               | 1 <sup>#</sup><br>LICENCIATURA | Aguardando<br>validação |    |
|   | Autorizar 💌                                               | 037.394.561-<br>24                    | MARCOS DOLIGIAS PERFIRA DA<br>SILVA                                     | MATEMÁTICA                       | MATEMÁTICA -<br>2013/2 | COLEGIO ESTADUAL COSTA E SILVA                    | MOZARLÂNDIA               | 1ª<br>LICENCIATURA             | Aguardando<br>validação |    |
|   | Autorizar 💌                                               | 575.439.681-<br>34                    | MARIA LUIZA PEREIRA NUNES                                               | матема́тіса                      | MATEMÁTICA -<br>2013/2 | ESCOLA ESTADUAL DOM BOSCO                         | SÃO MIGUEL DO<br>ARAGUAIA | 1#<br>LICENCIATURA             | Aguardando<br>validação |    |
|   | Negar 💌                                                   | 018.352.921-<br>94                    | ROSALIA GONCALVES SILVA                                                 | MATEMÁTICA                       | MATEMÁTICA -<br>2013/2 | COLEGIO ESTADUAL RUI ANTONIO DA SILVA             | TURVELÂNDIA               | 1ª<br>LICENCIATURA             | Aguardando<br>validação |    |
|   | Negar                                                     | 042.471.031-<br>56                    | SOLANGE FERREIRA DO<br>NASCIMENTO                                       | матема́тіса                      | MATEMÁTICA -<br>2013/2 | ESCOLA ESTADUAL POVOADO NOVA VISTA                | POSSE                     | 1 <sup>#</sup><br>LICENCIATURA | Aguardando<br>validação |    |
|   | Negar 💌                                                   | 069.224.314-<br>30                    | WELLINGTON NOBERTO DA SILVA<br>SANTANA                                  | MATEMÁTICA                       | MATEMÁTICA -<br>2013/2 | COLEGIO ESTADUAL PROFESSOR JOSE<br>CARNEIRO FILHO | LUZIÂNIA                  | 1ª<br>LICENCIATURA             | Aguardando<br>validação |    |
| , | Nos Autorizar de 8<br>Negar                               | registros                             |                                                                         |                                  |                        |                                                   | Primeir                   | o Anterior 1                   | Seguinte Últin          | 10 |
| 4 | Atenção!                                                  |                                       |                                                                         |                                  |                        |                                                   |                           |                                |                         |    |
| F | Prezado Secretário,                                       |                                       |                                                                         |                                  |                        |                                                   |                           |                                |                         |    |
| 4 | Antes de confirmar a valida<br>confirmação implica na ace | ção, dos profess<br>itação integral d | ores selecionados, recomenda-se a<br>e todos os termos e condições nele | leitura completa de<br>contidos. | o Termo de Adesão d    | e adesão das Secretarias no Plano Nacional de     | Formação dos Professore   | es da Educação Bá              | sica - Parfor, pois s   | ua |
|   | Clique aqui para ler o Terr                               | no de Adesão.                         |                                                                         |                                  |                        |                                                   |                           |                                |                         |    |

Se desejar validar todas as pré-inscrições clique na caixa que se encontra acima da relação de pré-inscritos.

|   | COLEGIO ESTAD     COLEGIO ESTAD     Filtrar               | UAL RUI ANTONIC                       | ) da silva                                                              |                               |                           |                                                   |                           |                                |                         |     |
|---|-----------------------------------------------------------|---------------------------------------|-------------------------------------------------------------------------|-------------------------------|---------------------------|---------------------------------------------------|---------------------------|--------------------------------|-------------------------|-----|
|   | Mostrar 10 v regist                                       | ros<br>CPF 🔶                          | Professor                                                               | <ul> <li>Curso</li> </ul>     | • Turma                   | Instituição                                       | Municipio                 | Tipo de<br>turma               | Situação                | ¢   |
|   | Autorizar todos<br>Negar todos                            | 556.354.581-<br>49                    | JUSTINIANO CASTILHO PRADO                                               | MATEMÁT                       | CA MATEMÁTICA -<br>2013/2 | COLEGIO ESTADUAL ANA ALGE/NIRA DO<br>PRADO        | PALESTINA DE GOIÁS        | 1 <sup>8</sup><br>LICENCIATURA | Aguardando<br>validação |     |
| • | Autorizar 💌                                               | 868.405.411-<br>34                    | LEOMAR BARCELOS AGUIAR                                                  | MATEMÁT                       | CA MATEMÁTICA -<br>2013/2 | COLEGIO ESTADUAL RAIMUNDO SANTANA<br>AMARAL       | RUBIATABA                 | 1ª<br>LICENCIATURA             | Aguardando<br>validação |     |
|   | Autorizar 💌                                               | 777.906.771-<br>87                    | MARCIO PAULO REZENDE                                                    | MATEMÁT                       | CA MATEMÁTICA -<br>2013/2 | ESCOLA ESTADUAL LEO LYNCE                         | PIRACANJUBA               | 1ª<br>LICENCIATURA             | Aguardando<br>validação |     |
|   | Autorizar 💌                                               | 037.394.561-<br>24                    | MARCOS DOLIGLAS PERFIRA DA<br>SILVA                                     | математ                       | CA MATEMÁTICA -<br>2013/2 | COLEGIO ESTADUAL COSTA E SILVA                    | MOZARLÂNDIA               | 1ª<br>LICENCIATURA             | Aguardando<br>validação |     |
|   | Autorizar 💌                                               | 575.439.681-<br>34                    | MARIA LUIZA PEREIRA NUNES                                               | MATEMÁT                       | CA MATEMÁTICA -<br>2013/2 | ESCOLA ESTADUAL DOM BOSCO                         | SÃO MIGUEL DO<br>ARAGUAIA | 1 <sup>#</sup><br>LICENCIATURA | Aguardando<br>validação |     |
|   | Negar 💌                                                   | 018.352.921-<br>94                    | ROSALIA GONCALVES SILVA                                                 | MATEMÁT                       | CA MATEMÁTICA -<br>2013/2 | COLEGIO ESTADUAL RUI ANTONIO DA SILVA             | TURVELÂNDIA               | 1ª<br>LICENCIATURA             | Aguardando<br>validação |     |
|   | Negar 💌                                                   | 042.471.031-<br>56                    | SOLANGE FERREIRA DO<br>NASCIMENTO                                       | MATEMÁT                       | CA MATEMÁTICA -<br>2013/2 | ESCOLA ESTADUAL POVOADO NOVA VISTA                | POSSE                     | 1 <sup>8</sup><br>LICENCIATURA | Aguardando<br>validação |     |
|   | Negar 💌                                                   | 069.224.314-<br>30                    | WELLINGTON NOBERTO DA SILVA<br>SANTANA                                  | математ                       | CA MATEMÁTICA -<br>2013/2 | COLEGIO ESTADUAL PROFESSOR JOSE<br>CARNEIRO FILHO | LUZIÂNIA                  | 1ª<br>LICENCIATURA             | Aguardando<br>validação |     |
|   | Mostrando de 1 até 8 de 8                                 | registros                             |                                                                         |                               |                           |                                                   | Primeir                   | o Anterior 1                   | Seguinte Últi           | mo  |
|   | Atenção!                                                  |                                       |                                                                         |                               |                           |                                                   |                           |                                |                         |     |
|   | Prezado Secretário,                                       |                                       |                                                                         |                               |                           |                                                   |                           |                                |                         |     |
|   | Antes de confirmar a valida<br>confirmação implica na ace | ção, dos profess<br>itação integral d | ores selecionados, recomenda-se a<br>e todos os termos e condições nele | leitura comple<br>e contidos. | a do Termo de Adesão      | de adesão das Secretarias no Plano Nacional d     | e Formação dos Professor  | es da Educação Bá              | sica - Parfor, pois     | sua |
|   | Clique aqui para ler o Teri                               | no de Adesão.                         |                                                                         |                               |                           |                                                   |                           |                                |                         |     |

Para concluir a validação, o secretário deverá ler o termo de adesão ao Plano Nacional de Formação dos Professores da Educação Básica e clicar na <u>check box</u> para confirmar que leu e que aceita os termos e condições contidos no termo. Em seguida clicar em <u>salvar</u>.

|                                                                                                    |                                                                                                    |                                                                                                    |                                                                                                    |                                                                                                    |                                                                                         |                                                                                            |                                                                                                    |                                                                                  |                                                                            | Fechar                                                                                        |
|----------------------------------------------------------------------------------------------------|----------------------------------------------------------------------------------------------------|----------------------------------------------------------------------------------------------------|----------------------------------------------------------------------------------------------------|----------------------------------------------------------------------------------------------------|-----------------------------------------------------------------------------------------|--------------------------------------------------------------------------------------------|----------------------------------------------------------------------------------------------------|----------------------------------------------------------------------------------|----------------------------------------------------------------------------|-----------------------------------------------------------------------------------------------|
| D DE ADESÃO AO PLANO NACIONAL DE                                                                              | FORMAÇÃO DO                                                                                                    | S PROFESSOR                                                                                                    | ES DA EDUC <i>i</i>                                                                                     | AÇÃO BÁSICA.                                                                                                    |                                                                                         |                                                                                            |                                                                                                    |                                                                                  |                                                                            | <u>~</u>                                                                                      |
| sente Termo tem por objeto a adesão                                                                           | ao Plano Nacior                                                                                                    | al de Formaçã                                                                                                    | io dos Profes                                                                                           | ssores da Educação Básica - 2013 PAR                                                                                                    | FOR, Programa em                                                                        | ergencial instituido                                                                       | para atender o disposto no artigo 11, inciso III i                                                                                                    | lo Decreto nº 6.755, de                                                          | e 29 de janeiro de 21                                                      | 109.                                                                                          |
| origações dos partícipes:                                                                                     |                                                                                                    |                                                                                                    |                                                                                                    |                                                                                                    |                                                                                         |                                                                                            |                                                                                                    |                                                                                  |                                                                            |                                                                                               |
| recetarias estaduais de educação:<br>rados, nor meio da secretaria de educa                                   | າດລັດ ດາມ ຕໍາຫລັດ ອ                                                                                                    | ouivalente, tê                                                                                                    | m as seguint                                                                                            | es atribuições:                                                                                                    |                                                                                         |                                                                                            |                                                                                                    |                                                                                  |                                                                            |                                                                                               |
| itar, organizar e presidir o Fórum Estad                                                                      | lual Permanente                                                                                                    | de Apoio à Fo                                                                                                    | ormação Doc                                                                                             | ente, nos termos do 91º, do Artigo 4º                                                                                                    | , do Decreto nº 6.                                                                      | 755, de 29 de janeir                                                                       | -o de 2009;                                                                                                    |                                                                                  |                                                                            | =                                                                                             |
| r o senvidor, preferencialmente de seu                                                                        | ı quadro permar                                                                                                    | iente, para se                                                                                                    | r o responsá                                                                                            | vel pela articulação e acompanhamer                                                                                                    | to das atividades                                                                       | do Programa no âmi                                                                         | oito das redes estaduais e municipais, inclusive r                                                                                                    | a Plataforma Freire, b                                                           | em como dar seguim                                                         | ento aos                                                                                      |
| ainhamentos deliberados no Fórum. O i<br>A indicação do senidor deve ser rez                                  | ndicado será co<br>alizada nor meio                                                                                                    | nsiderado o n<br>de ofício enc                                                                                                    | epresentanti<br>aminhado à (                                                                            | e do Parfor no estado;<br>Capes, informando nome completo, o                                                                                                    | púmero do CPE e                                                                         | o púmero da matric                                                                         | ula do servidor, se bouver, para fins de cadastr                                                                                                    | amento na Plataforma i                                                           | Freire. Esse docume                                                        | nto, também                                                                                   |
| pode ser encaminhado, via eletrônic                                                                           | ca, para o e∙mat                                                                                                    | forum@capes                                                                                                    | .gov.br:                                                                                                |                                                                                                    |                                                                                         |                                                                                            |                                                                                                    |                                                                                  |                                                                            |                                                                                               |
| A seu critério, a secretaria pode inc                                                                         | licar até dois ou                                                                                                    | itros servidore                                                                                                    | es para auxili                                                                                          | ar o representante nas atividades do                                                                                                    | Parfor;                                                                                 |                                                                                            |                                                                                                    |                                                                                  |                                                                            |                                                                                               |
| anhar as atividades do PARFOR PRESEN                                                                          | de eurrer e ur                                                                                                    | do estado;                                                                                                    |                                                                                                    | DECENCIAL on Estadou                                                                                                    |                                                                                         |                                                                                            |                                                                                                    |                                                                                  |                                                                            |                                                                                               |
| er o processo de validação dos pré-insc                                                                       | rdtos de sua rec                                                                                                    | le, observandr                                                                                                    | o que a valid                                                                                           | ação corresponde à certificação que                                                                                                    |                                                                                         |                                                                                            |                                                                                                    |                                                                                  |                                                                            |                                                                                               |
| inscrição foi realizada para o curso co                                                                       | rrespondente à                                                                                                    | disciplina/etai                                                                                                    | pa de atuacã                                                                                            | io do docente em sala de aula:                                                                                                    |                                                                                         |                                                                                            |                                                                                                    |                                                                                  |                                                                            |                                                                                               |
| retaria aprova a participação do docent                                                                       | te no curso de                                                                                                    | formação e qu                                                                                                    | ie o mesmo s                                                                                            | erá liberado nos dias e horários fixad                                                                                                    | os no projeto ped                                                                       | lagógico para fregu                                                                        | entar o curso, sem prejuízo de suas atividades p                                                                                                    | rofissionais e remuner:                                                          | ação;                                                                      |                                                                                               |
| ar os docentes de sua rede sobre o pr                                                                         | ocesso de pré-                                                                                                    | nscricão, sele                                                                                                    | ção e matric                                                                                            | sula:                                                                                                    |                                                                                         |                                                                                            |                                                                                                    |                                                                                  |                                                                            |                                                                                               |
| panhar o desenvolvimento acadêmico d                                                                          | los docentes de                                                                                                    | sua rede:                                                                                                    | ,                                                                                                    |                                                                                                    |                                                                                         |                                                                                            |                                                                                                    |                                                                                  |                                                                            | ~                                                                                             |
|                                                                                                    |                                                                                                    |                                                                                                    |                                                                                                    |                                                                                                    | Ш                                                                                       |                                                                                            |                                                                                                    |                                                                                  |                                                                            | >                                                                                             |
|                                                                                                    |                                                                                                    |                                                                                                    |                                                                                                    |                                                                                                    |                                                                                         |                                                                                            |                                                                                                    |                                                                                  |                                                                            |                                                                                               |
|                                                                                                    |                                                                                                    |                                                                                                    |                                                                                                    |                                                                                                    |                                                                                         |                                                                                            |                                                                                                    |                                                                                  |                                                                            |                                                                                               |
|                                                                                                    |                                                                                                    |                                                                                                    |                                                                                                    |                                                                                                    |                                                                                         |                                                                                            |                                                                                                    |                                                                                  |                                                                            |                                                                                               |
|                                                                                                    |                                                                                                    |                                                                                                    |                                                                                                    |                                                                                                    |                                                                                         |                                                                                            |                                                                                                    |                                                                                  |                                                                            |                                                                                               |
|                                                                                                    |                                                                                                    |                                                                                                    |                                                                                                    |                                                                                                    |                                                                                         |                                                                                            |                                                                                                    |                                                                                  |                                                                            |                                                                                               |
|                                                                                                    |                                                                                                    |                                                                                                    |                                                                                                    |                                                                                                    |                                                                                         |                                                                                            |                                                                                                    |                                                                                  |                                                                            |                                                                                               |
|                                                                                                    | _                                                                                                    |                                                                                                    | 0.407.001                                                                                               |                                                                                                    |                                                                                         | MHILMHINH -                                                                                |                                                                                                    | JHO MIQUEL DO                                                                    |                                                                            | HEUGIUGIUU                                                                                    |
|                                                                                                    | Autorizar                                                                                                    | 34                                                                                                    | 0.050.004                                                                                               | MARIA LUIZA PEREIRA NUNES                                                                                                    | MATEMATICA                                                                              | 2013/2                                                                                     | ESCOLA ESTADUAL DOM BOSCO                                                                                                    | ARAGUAIA                                                                         | LICENCIATURA                                                               | validação                                                                                     |
|                                                                                                    | Negar                                                                                                    | ✓ 01<br>94                                                                                                    | 8.352.921-                                                                                              | ROSALIA GONCALVES SILVA                                                                                                    | MATEMÁTICA                                                                              | MATEMATICA -<br>2013/2                                                                     | COLEGIO ESTADUAL RUI ANTONIO DA SILVA                                                                                                    | TURVELÂNDIA                                                                      | 1º<br>LICENCIATURA                                                         | Aguardando<br>validação                                                                       |
|                                                                                                    |                                                                                                    | 04                                                                                                    | 2.471.031-                                                                                              | SOLANGE FERREIRA DO<br>NASCIMENTO                                                                                                    | MATEMÁTICA                                                                              | MATEMÁTICA -<br>2013/2                                                                     | ESCOLA ESTADUAL POVOADO NOVA VISTA                                                                                                    | POSSE                                                                            | 1ª<br>LICENCIATURA                                                         | Aguardando<br>validação                                                                       |
|                                                                                                    | Negar                                                                                                    |                                                                                                    |                                                                                                    |                                                                                                    |                                                                                         |                                                                                            |                                                                                                    |                                                                                  |                                                                            |                                                                                               |
|                                                                                                    | Negar<br>Negar                                                                                                    | <ul> <li>56</li> <li>06</li> <li>20</li> </ul>                                                                                                    | 9.224.314-                                                                                              | WELLINGTON NOBERTO DA SILVA                                                                                                    | MATEMÁTICA                                                                              | MATEMÁTICA -<br>2012/2                                                                     | COLEGIO ESTADUAL PROFESSOR JOSE                                                                                                    | LUZIÂNIA                                                                         | 1ª<br>LICENCIATURA                                                         | Aguardando                                                                                    |
|                                                                                                    | Negar<br>Negar                                                                                                    | ≤ 56<br>≤ 06<br>30                                                                                                    | 9.224.314                                                                                               | WELLINGTON NOBERTO DA SILVA<br>SANTANA                                                                                                    | MATEMÁTICA                                                                              | MATEMÁTICA -<br>2013/2                                                                     | COLEGIO ESTADUAL PROFESSOR JOSE<br>CARNEIRO FILHO                                                                                                    | LUZIÂNIA                                                                         | 1 <sup>8</sup><br>LICENCIATURA                                             | Aguardando<br>validação                                                                       |
| м                                                                                                    | Negar<br>Negar<br>ostrando de 1 a                                                                                                    | 56<br>06<br>30<br>té 8 de 8 regis                                                                                                    | 9.224.314<br>1<br>stros                                                                                 | WELLINGTON NOBERTO DA SILVA<br>SANTANA                                                                                                    | MATEMÁTICA                                                                              | MATEMÁTICA -<br>2013/2                                                                     | COLEGIO ESTADUAL PROFESSOR JOSE<br>CARNEIRO FILHO                                                                                                    | LUZIÂNIA                                                                         | 1ª<br>LICENCIATURA                                                         | Aguardando<br>validação<br>Seguinte Último                                                    |
| w                                                                                                    | Negar<br>Negar<br>ostrando de 1 a                                                                                                    | 56                                                                                                    | 19.224.314<br>stros                                                                                     | WELLINGTON NOBERTO DA SILVA<br>SANTANA                                                                                                    | MATEMÁTICA                                                                              | MATEMÁTICA -<br>2013/2                                                                     | COLEGIO ESTADUAL PROFESSOR JOSE<br>CARNEIRO FILHO                                                                                                    | LUZIÅNIA                                                                         | 1 <sup>8</sup><br>LICENCIATURA                                             | Aguardando<br>validação<br>Seguinte Último                                                    |
| , M                                                                                                    | Negar<br>Negar<br>ostrando de 1 a                                                                                                    | ✓ 56 ✓ 06 ✓ 05 ✓ 06 × 068 × 068                                                                                                    | 9.224.314-<br>I                                                                                         | WELLINGTON NOBERTO DA SILVA<br>SANTANA                                                                                                    | MATEMÁTICA                                                                              | MATEMÁTICA -<br>2013/2                                                                     | COLESIO ESTADUAL PROFESSOR JOSE<br>CARNEIRO FILHO                                                                                                    | LUZIÂNIA                                                                         | 1ª<br>LICENCIATURA                                                         | Aguardando<br>validação<br>Seguinte Último                                                    |
| ,X<br>At                                                                                                    | Negar<br>Negar<br>ostrando de 1 a<br>enção!                                                                                                    | ✓ 56<br>06<br>30<br>10<br>10<br>10<br>10<br>10<br>10<br>10<br>10<br>10<br>10<br>10<br>10<br>10                                                                                                    | 9.224.314                                                                                               | WELLINGTON NOBERTO DA SILVA<br>SANTANA                                                                                                    | MATEMÁTICA                                                                              | MATEMÁTICA -<br>2013/2                                                                     | COLEGIO ESTADUAL, PROFESSOR JOSE<br>CARNEIRO FILHO                                                                                                    | LUZIÂNIA                                                                         | 1ª<br>LICENCIATURA                                                         | Aguardando<br>validação<br>Seguinte Úttimo                                                    |
| AX<br>At                                                                                                    | Negar<br>Negar<br>ostrando de 1 a<br>tenção!<br>rezado Secretár                                                                                                    | ≤ 56<br>○ 06<br>30<br>té 8 de 8 regis<br>0,                                                                                                    | 9.224.314                                                                                               | WELLINGTON NOBERTO DA SILVA<br>SANTANA                                                                                                    | MATEMÁTICA                                                                              | MATEMÁTICA -<br>2013/2                                                                     | COLEGO ESTADUAL PROFESSOR JOSE<br>CARNEIRO FILHO                                                                                                    | LUZIĀNIA                                                                         | 1ª<br>LICENCIATURA                                                         | Aguardando<br>validação<br>Seguinte Último                                                    |
| At<br>Pr<br>Ar                                                                                                | Negar<br>Negar<br>ostrando de 1 a<br>enção!<br>rezado Secretár<br>stes de confirm<br>ofirmação impli                                                                               | <ul> <li>56</li> <li>O6</li> <li>30</li> <li>té 8 de 8 regis</li> <li>té 8 de 8 regis</li> <li>to,</li> <li>o,</li> <li>or a validação,</li> <li>ca na aceitação</li> </ul>                                                                                                    | dos professi<br>io integral d                                                                           | WELLINGTON NOBERTO DA SILVA<br>SANTANA<br>ores selecionados, recomendo-se a lo<br>e todo: or termos e condições nela                                                                                                    | MATEMÁTICA                                                                              | MATEMÁTICA -<br>2013/2                                                                     | COLEGIO ESTADUAL PROFESSOR JOSE<br>CARNEIRO FILHO<br>de adeeão das Secretarias no Plano Nacional de                                                                                                    | LUZIÂNIA<br>Prime                                                                | 1º<br>LICENCIATURA                                                         | Aguardando<br>validação<br>Seguinte Último                                                    |
| AX<br>Pr<br>Ar<br>cc                                                                                          | Negar<br>Negar<br>ostrando de 1 a<br>enção!<br>rezado Secretár<br>ntes de confirm<br>onfirmação impli                                                                              | <ul> <li>56</li> <li>06</li> <li>30</li> <li>té 8 de 8 regis</li> <li>té 8 de 8 regis</li> <li>té 8 de 8 regis</li> <li>té 8 de 8 regis</li> </ul>                                                                                                    | 9.224.314<br>stros<br>dos profess<br>ão integral d                                                      | WELLINGTON NOBERTO DA SILVA<br>SANTANA<br>ores selecionados, recomenda-se a la<br>e todos os termos e condições nele o                                                                                                    | MATEMÁTICA                                                                              | MATEMÁTICA -<br>2013/2                                                                     | COLEGIO ESTADUAL PROFESSOR JOSE<br>CARNEIRO PILHO                                                                                                    | LUZIÂNIA<br>Prime                                                                | 1º<br>LICENCIATURA<br>irro Anterior 1                                      | Aguardando<br>validação<br>Seguinte Ültimo                                                    |
| At<br>Pr<br>Ar<br>c c                                                                                         | Negar<br>Negar<br>ostrando de 1 a<br>tençãol<br>rezado Secretár<br>ates de confirm<br>nfirmação impli                                                                              | 56           V         06           30           té 8 de 8 regis           tó 8 de 8 regis           tó a validação,           co a na socitação           ler o Termo do                                                                                                    | 9.224.314<br>stros<br>dos profess<br>ão integral d<br><b>e Adesão.</b>                                  | WELLINGTON NOBERTO DA SILVA<br>SANTANA<br>arres selacionados, recomendase a la<br>e todos os termos e condições nele o                                                                                                    | MATEMÁTICA                                                                              | MATEMÁTICA -<br>2013/2                                                                     | COLEGIO ESTADUAL PROFESSOR JOSE<br>CARNEIRO PILHO                                                                                                    | LUZIÁNIA<br>Prime                                                                | 1º<br>LICENCIATURA<br>Hro Anterior 1                                       | Aguardando<br>validação<br>Seguinte Ültimo                                                    |
| At<br>Pr<br>Ac<br>C<br>C<br>E<br>E<br>E                                                                       | Negar<br>Negar<br>ostrando de 1 a<br>enção!<br>rezado Secretár<br>ites de confirm<br>onfirmação impli<br><b>ique aqui para</b><br>n exo do dúida                                   | Só         Só           V         Só           V         Só           V         Só           Só         Só           Só         Só           Só         Só           Só         Só           Só         Só           Só         Só           Só         Só           Só         Só           Só         Só           Só         Só                                                                                                    | 9.224.314<br>itros<br>dos profess<br>io integral d<br><b>e Adesão.</b><br>res do Progra                 | WELLINGTON NOBERTO DA SILVA<br>SANTANA<br>ores selecionados, recomendese a la<br>e todos os termos e condições nel o                                                                                                    | MATEMÁTICA<br>itura completa do<br>contidos.                                            | MATEMÁTICA -<br>2013/2                                                                     | COLEGIO ESTADUAL PROFESSOR JOSE<br>CARNEIRO FILHO<br>de adesão das Secretarias no Plano Nacional de                                                                                                    | LUZIÁNIA<br>Prime                                                                | 1ª<br>LICENCIATURA<br>Hro Anterior 1                                       | Aguardando<br>validação<br>Seguinte Ültimo                                                    |
| At<br>Pr<br>Ac<br>cc<br>C<br>C<br>C<br>C<br>C<br>C<br>C<br>C<br>C<br>C<br>C<br>C<br>C<br>C<br>C<br>C<br>C     | Negar<br>Negar<br>ostrando de 1 a<br>enção!<br>rezado Secretár<br>ntes de confirm<br>onfirmação impli<br><b>ique aquí para</b><br>n exos de dúvid<br>] Confirmo que                | <ul> <li>Só</li> <li>Só</li> <li>S</li></ul>                                                                                                    | 9.224.314-<br>itros<br>dos professi<br>so integral d<br><b>e Adesão.</b><br>rea do Progri               | WELLINGTON NOBERTO DA SILVA<br>SANTANA<br>ores selecionados, recomenda-se a la<br>e todor os termos e condições nel e<br>e todor os termos e condições nel e<br>amo, ligue para 0800 616161, opção 7,<br>"Iano Nacional de Formação dos Profi    | MATEMÁTICA<br>itura completa do<br>contidos.<br>ou obtenha infor<br>essores da Educaç   | MATEMÁTICA -<br>2013/2<br>Termo de Adesão (<br>mações sobre Formi<br>ão Básica - Parfor e  | COLEGIO ESTADUAL PROFESSOR JOSE<br>CARNEIRO FILHO<br>de adesão das Secretarias no Plano Nacional de<br>ação iniesia cilcando aquí.<br>estou de pleno acordo con os termos e condiç                                                                                                    | LUZIĂNIA<br>Prime<br>Formação dos Professo<br>ões nele contidos.                 | 1 <sup>8</sup><br>LICENCIATURA                                             | Aguardando<br>validação<br>Seguinte Ültimo                                                    |
| , M<br>Pr<br>Ac<br>C<br>C<br>C<br>L<br>E<br>E<br>E                                                            | Negar<br>Negar<br>ostrando de 1 a<br>cenção!<br>rezado Secretár<br>rezado Secretár<br>ne aso de dúvid<br>Confirmo que                                                              | 56<br>50<br>50<br>50<br>50<br>50<br>50<br>50<br>50<br>50<br>50<br>50<br>50<br>50                                                                                                    | 9.224.314-<br>stros<br>dos profess<br>šo integral d<br><b>e Adesão.</b><br>rea do Progri<br>Adesão ao F | WELLINGTON NOGERTO DA SILVA<br>SANTANA<br>ores selecionados, recomenda-se a le<br>e todos os termos e condições nel e<br>e todos os termos e condições nel e<br>amo, ligue para 0800 6.16.16.1, ospão 7,<br>Plano Nacional de Formação dos Profe | MATEMÁTICA<br>itura completa do<br>contidos.<br>au obtenha inforri                      | MATEMATICA -<br>2013/2<br>. Termo de Adesão e<br>mações sebre Form<br>ão Básica - Parfor e | COLFIO ESTADUAL PROFESSOR JOSE<br>CARNERO FILHO<br>de adesão das Secretarias no Plano Nacional de<br>ução Indeiat eliteorido aquí,<br>estou de pleno acordo com os termos e condiç                                                                                                    | LUZIĂNIA<br>Prime<br>Formação dos Professo<br>ões nele contidos.                 | 1ª<br>LICENCIATURA                                                         | Aguardando<br>validação<br>Seguinte Ultimo                                                    |
| M<br>At<br>Pr<br>Ar<br>C<br>C<br>C<br>C<br>C<br>C<br>C<br>C<br>C<br>C<br>C<br>C<br>C<br>C<br>C<br>C<br>C<br>C | Negar<br>Negar<br>ostrando de 1 a<br>rençãol<br>rezado Secretár<br>tes de confirm<br>onfirmação impli<br>ique aqui para<br>n eazo de dúvid<br>Confirmo que                         | Só         Só           Só         Só           Só         <                                                                                                    | 9.224.314<br>stros<br>dos professs<br>ão integral d<br><b>e Adesão.</b><br>rea do Progri<br>Adesão ao F | WELLINGTON NOBERTO DA SILVA<br>SANTANA<br>ores selectonados, recomenda-se a la<br>e todos os termos e condições nele o<br>ama, ligue para 9800 616161, opgãe 7,<br>Plano Nacional de Formação dos Profr                                          | MATEMÁTICA<br>itura completa do<br>contidos.<br>au obtenha inforn<br>esores da Educação | MATEMÁTICA -<br>2013/2<br>Termo de Adesto i<br>mações sobre Form<br>to Bática - Parfor e   | COLEGIO ESTADUAL PROFESSOR JOSE<br>CARNEIRO FILHO<br>de adesão das Secretarias no Plano Nacional de<br>ação iniesia elicendo aquá.<br>estou de pleno acordo com os termos e condiç                                                                                                    | LUZIĂNIA<br>Prime<br>Formação dos Professo<br>ões nele contidos.                 | 1ª<br>LICENCIATURA                                                         | Aguardando<br>validação<br>Seguinte Ultimo                                                    |
| A<br>Pr<br>A<br>C<br>C<br>C<br>C<br>C<br>C<br>C<br>C<br>C<br>C<br>C<br>C<br>C<br>C<br>C<br>C<br>C<br>C        | Negar<br>Negar<br>ostrando de 1 a<br>cenção!<br>rezado Secretár<br>rezado Secretár<br>rezado Secretár<br>ne cazo de dúvid<br>) Confirmo que<br>Sa                                  | So         So           So         So           So                                                                                                    | dos profess.<br>So integral d<br>e Adesão.<br>rea do Progra<br>Adesão ao P                              | WELLINGTON NOBERTO DA SILVA<br>SANTANA<br>ares selecionados, recomenda-se a la<br>e todos os termos e condições nele o<br>amo, ligue para 0800 616161, apção 7,<br>Plano Nacional de Formação dos Profe                                          | MATEMÁTICA<br>Itura completa do<br>contidos.                                            | MATEMÁTICA -<br>2013/2<br>Termo de Adesão o<br>meções sobre Form<br>ão Básica - Perfor e   | CLERIO ESTADUAL PROFESSOR JOSE<br>CARNEIRO PILHO<br>de adesão das Secretarias no Plano Nacional de<br>ação Inisial elicando aquí.<br>estou de pleno acordo com os termos e condiç                                                                                                    | LUZIĂNIA<br>Prime<br>Formação dos Professo<br>ões nele contidos.                 | 1 <sup>4</sup><br>LEENCHTURA<br>Iro Antarior 1                             | Agurdando<br>veldação<br>Seguinte Últime                                                      |
| At<br>Pr<br>Ac<br>C<br>C<br>C<br>C<br>C<br>C<br>C<br>C<br>C<br>C<br>C<br>C<br>C<br>C<br>C<br>C<br>C<br>C      | Negar<br>Negar<br>ostrando de 1 a<br>enção!<br>rezado Secretár<br>tes de confirm<br>onfirmação impli<br>lique aqui para<br>n earo de dúidd<br>] Confirmo que                       | So         So           So         So           So         <                                                                                                    | 9,224,314<br>stros<br>dos profess<br>šo integral d<br><b>e Adesão.</b><br>rea do Progra<br>Adesão ao P  | WELLINGTON NOBERTO DA SILVA<br>SANTANA<br>orres selecionados, recomendase a la<br>todor os tarmos e condições nele o<br>ama, ligue para 0000 616161, opção 7,<br>Jano Nacional de Formação dos Profe                                             | MATEMÁTICA<br>Itura completa do<br>contidos.<br>eu obtenhe inforn<br>escorez da Educaç  | MATEMÁTICA -<br>2013/2<br>Termo de Adestio :<br>meções sebre Form<br>To Básica - Parfor e  | COLEGIO ESTADUAL PROFESSOR JOSE<br>CARNEIRO PILHO<br>de adesão das Secretarias no Plano Nacional de<br>ação Indekt elicando aquí.<br>estou de pieno acordo com os termos e condiç                                                                                                    | LUZIĂNIA<br>Prime<br>Formação dos Professo<br>ões nele contidos.                 | 1 <sup>4</sup><br>LICENCIATURA<br>iro Antorior 1<br>rre: da Educação Bá    | Aguardando<br>validação<br>Seguinte Último                                                    |
| AA<br>Pr<br>Ac<br>co<br>co<br>co<br>co<br>co<br>co<br>co<br>co<br>co<br>co<br>co<br>co<br>co                  | Negar<br>Negar<br>ostrando de 1 a<br>enção!<br>rezado Secretár<br>inter de confirm<br>onfirmação impli<br>ique equi para<br>n eazo de dói/d<br>Confirmo que                        | So     So    | 9.224.314<br>dos professo<br>iso integral d<br>e Adesão.<br>ros do Progra<br>Adesão ao F                | WELLINGTON NOGERTO DA SILVA<br>SANTANA<br>ores selecionados, recomenda-se a la<br>e todos os termos e condições nel o<br>ama, ligue para 6800 616161, opção 7,<br>Plano Nacional de Formação dos Profe                                           | WATEWÁTICA<br>Itura completa do<br>ontidos:<br>eu obtenha inform<br>zzore: da Educaç    | MATEMÁTICA -<br>2013/2<br>Termo de Adesão o<br>mações sobre Form<br>So Básica - Parfor e   | COLFIOI STADUAL PROFESSOR JOSE<br>CARNERO FILHO<br>de adesão das Secretarias no Plano Nacional de<br>opão Indeka elicovado aquí.                                                                                                    | LUZIĂNIA<br>Prime<br>Formação dos Professo<br>ões nele contidos.                 | I <sup>1</sup><br>LCENCIATURA                                              | Aguntado<br>valdação                                                                          |
| At<br>Pr<br>Ac<br>C<br>C<br>C<br>C<br>C<br>C<br>C<br>C<br>C<br>C<br>C<br>C<br>C<br>C<br>C<br>C<br>C<br>C      | Negar<br>Negar<br>ostrando de 1 a<br>cenção!<br>rezado Secretár<br>tes de confirm<br>normação impir<br><b>ique aqui para</b><br>n eazo de dúi-dd<br>] Confirmo que<br>Sa           | So     So       So     So       So                                                                                                    | 9,224.314<br>itros<br>io integral d<br>e Adesão.<br>ras do Progra<br>Adesão ao F                        | WELLINGTON NOBERTO DA SILVA<br>SANTANA<br>ores selecionados, recomenda-se a la<br>e todos os termos e condições nel e<br>ama, ligue para 9800 616161, opgãe 7,<br>Plano Nacional de Formação dos Profr                                           | MATEMÁTICA<br>Itura completa do<br>contidos.                                            | MATEMÁTICA -<br>2013/2<br>Termo de Adesio o<br>meções sobre Form<br>to Bática - Perfor e   | COLEGIO ESTADUAL PROFESSOR JOSE<br>CARNEIRO FILHO<br>de adesão das Secretarias no Plano Nacional de<br>agão inicial elicendo aguí.<br>estou de pleno acordo com os termos e condiç                                                                                                    | LUZIĂNIA<br>Prime<br>Formação dos Professo<br>ões nele contidos.                 | 1 <sup>4</sup><br>LICENCIATURA<br>irra Anterior ()                         | Agurdando<br>valdaşão                                                                         |
| A<br>P<br>A<br>C<br>C<br>C<br>C<br>C<br>C<br>C<br>C<br>C<br>C<br>C<br>C<br>C<br>C<br>C<br>C<br>C              | Negar<br>Negar<br>ostrando de 1 a<br>cenção!<br>rezado Secretár<br>rezado Secretár<br>rezado Secretár<br>rezado Secretár<br>ne suxo de dúvid<br>Confirmo que<br>Sa                 | So So So So So So So So So So So So So S                                                                                                    | 9.224.314<br>itros<br>dos profess<br>integral d<br><b>e Adesão.</b><br>rea do Progra<br>Adesão ao F     | WELLINGTON NOBERTO DA SILVA<br>SANTANA<br>ores selecionados, recomenda-se a la<br>e todos os termos e condições nele o<br>amo, ligue para 0800 6.16.16, opção 7,<br>Plano Nacional de Formação dos Profe                                         | MATEMÁTICA<br>itura completa do<br>contidos.                                            | MATEMÁTICA -<br>2013/2<br>Termo de Adesio (<br>maşões sobre Form<br>ios Básica - Parfor e  | COLEGIO ESTADUAL PROFESSOR JOSE<br>CARNEIRO FILHO<br>de adeeão das Secretarias no Plano Nacional de<br>agão Iniesta elicando aquí.<br>estou de pleno acordo con os termos e condig                                                                                                    | LUZIĂNIA<br>Prime<br>Formação dos Professo<br>ões nele contidos.                 | 1 <sup>4</sup><br>LICENCIATURA<br>irro Antarior ()                         | Agurdando<br>valdação<br>Seguinte Último                                                      |
| A<br>Pr<br>A<br>c<br>c<br>C<br>C<br>C                                                                         | Negar<br>Negar<br>ostrando de 1 a<br>renção!<br>restas de confirm<br>onfirmação impli<br>isque aqui para<br>n exos de dúvid<br>] Confirmo que<br>Sa                                | Solution of the second second sec | 9,224.314<br>ittros<br>dos professo<br>io integral d<br>e Adesão,<br>reas do Progra<br>Adesão ao F      | WELLINGTON NOBERTO DA SILVA<br>SANTANA<br>ores selecionados, recomendose a la<br>e todos os termos e condições nele «<br>ama, ligue para 0800 616161, opção 7,<br>Plano Nacional de Formação dos Prof                                            | MATEMÁTICA<br>Itura completa do<br>contidos.                                            | MATEMÁTICA -<br>2013/2<br>Termo de Adesão :<br>meções sebre Form<br>To Bárica - Parfor e   | COLEGIO ESTADUAL PROFESSOR JOSE<br>CARNEIRO PILHO<br>de adesão das Secretarias no Plano Nacional de<br>estos de pieno acordo com os termos e condiç                                                                                                    | LUZIĂNIA<br>Prime<br>Formação dos Professo<br>ões nele contidos.                 | 1 <sup>4</sup><br>LICENCIATURA<br>iro: Anterior 1<br>iro: Anterior 1       | Aguardando<br>valdação<br>Seguinte Último                                                     |
| A<br>Pr<br>A<br>c<br>c<br>c<br>c<br>c<br>c<br>c<br>c<br>c<br>c<br>c<br>c<br>c<br>c<br>c<br>c<br>c<br>c        | Negar<br>Negar<br>ostrando de 1 a<br>xençãol<br>rezado Secretár<br>indue aqui para<br>n exos de dúdd<br>] Confirmo que<br>Sa                                                       | So So So So So So So So So So So So So S                                                                                                    | 9.224314-<br>1<br>1<br>1<br>1<br>1<br>1<br>1<br>1<br>1<br>1<br>1<br>1<br>1<br>1<br>1<br>1<br>1<br>1     | WELLINGTON NOBERTO DA SILVA<br>SANTANA<br>orres selecionados, recomendose a la<br>e todor os termos e condições nel o<br>e todor os termos e condições nel o<br>amo, ligue para 0800 616161, opção 7,<br>Plano Nacional de Formação dos Profe    | MATEMÁTICA<br>Itura completa do<br>ontidos:<br>eu obtenha infor                         | MATEMÁTICA -<br>2013/2<br>Termo de Adesão r<br>meções sobre Form<br>So Básica - Parfor e   | COLFIOI STADUAL PROFESSOR JOSE<br>CARNERO FILHO<br>de adesão das Secretarias no Plano Nacional de<br>ação Inicial elicando aquí,<br>estou de pleno acordo com os termos e condiç                                                                                                    | LUZIĂNA<br>Prime                                                                 | I <sup>1</sup><br>LCENCIATURA<br>ira Anterior 1<br>vres da Educação Bá     | Aguntado<br>valdação                                                                          |
| At<br>Pr<br>Ac<br>C                                                                                           | Negar<br>Negar<br>ostrando de 1 a<br>cençãol<br>rezado Seceretár<br>netes de confirm<br>norfirmação impara<br>ne axo de dúxid<br>j Confirmo que<br>Sa                              | Image: second second              | 9.224.314<br>i tros<br>dos profess<br>lo integral d<br>e Adexilo.<br>Adexilo ao fragmenta               | WELLINGTON NOBERTO DA SILVA<br>SANTANA<br>ores selecionados, recomenda-se a la<br>e todos os termos e condições nel a<br>ama, ligue para 6600 616161, apgão 7,<br>Jano Nacional de Formação dos Profe                                            | MATEMÁTICA<br>Itura completa do<br>contidos.                                            | MATEMÁTICA -<br>2013/2<br>Termo de Adesio n<br>meşões sobre Form<br>To Bática - Parfor e   | COLEGIO ESTADUAL PROFESSOR JOSE<br>CARNERO FILHO<br>de adesão das Secretarias no Plano Nacional de<br>agão Inicial elicendo aguá.<br>estou de plano acordo com os termos e condiç                                                                                                    | LUZIĂNIA<br>Prime<br>Ses nele contidos.                                          | I <sup>1</sup><br>LICENCIATURA<br>ira Anterior 1<br>rer de Educação Bé     | Agurdando<br>Valdação<br>Seguinte Ultimo<br>rica - Parfor, pois su                            |
| A<br>A<br>A<br>C<br>C<br>C<br>C<br>C<br>C<br>C<br>C<br>C<br>C<br>C<br>C<br>C<br>C<br>C<br>C<br>C              | Negar<br>Negar<br>ostrando de 1 a<br>cenção!<br>rezado Secretár<br>tes de confirm<br>nesão indirinação indiri<br><b>isque aqui para</b><br>n esso de dúvid<br>] Confirmo que<br>Sa | So     So    | 9.224314<br>i tros<br>io integral d<br><b>e Adeião</b> .<br>Adeião ao Freg                              | WELLINGTON NOBERTO DA SILVA<br>SANTANA<br>ores selectonados, recomenda-se a la<br>e todos os termos e condições nel e<br>amo, ligue para 0800 616161, espãe 7,<br>Plano Nacional de Formação dos Profr                                           | MATEMÁTICA<br>Itura completa do<br>contidos.                                            | MATEMÁTICA -<br>2013/2<br>Termo de Adesio e<br>megões sebre Form<br>ioo Básica - Parfor e  | COLEGIO ESTADUAL PROFESSOR JOSE<br>CARNEIRO FILHO<br>de adesão das Secretarias no Plano Nacional de<br>agão iniesia elicendo aguá.<br>estou de pleno acordo com os termos e condiç                                                                                                    | LUZIĂNIA Prime Formação dos Professo Ges nele contidos.  - Todos os direitos re  | 1 <sup>4</sup><br>LICENCIATURA<br>irra Antenior (1)<br>rres da Educação Bá | Agurdando<br>valdação<br>seguinte Último<br>sica - Parfor, pole su                            |
| A<br>Pr<br>A<br>C<br>C<br>C<br>C<br>C<br>C<br>C<br>C<br>C<br>C<br>C<br>C<br>C<br>C<br>C<br>C<br>C<br>C        | Negar<br>Negar<br>ostrando de 1 a<br>enção!<br>rezado Secretár<br>retes de confirm<br>onfirmação impli<br>ique aqui par a<br>n exos de dúvid<br>] Confirmo que<br>Sa               | <ul> <li>So</li> <li>So</li> <li>S</li></ul>                                                                                                    | 9.224,314<br>tros<br>iso integral di<br>iso integral di<br>e Aderio.<br>Aderio so F                     | WELLINGTON NOBERTO DA SILVA<br>SANTANA<br>ares selecionados, recomendase a la<br>e todos os termos e condições nele o<br>amo, lígue para 0800 616161, apção 7,<br>Plano Nacional de Formação dos Profe                                           | MATEMÁTICA<br>itura completa do<br>contidos.                                            | MATEMÁTICA -<br>2013/2<br>Termo de Adesão :<br>meções sebre Form<br>To Básica - Parfor e   | COLEGIO ESTADUAL PROFESSOR JOSE<br>CARNEIRO PILHO<br>e adesão das Secretarias no Plano Nacional de<br>estou de pleno acordo con os termos e condiç<br>estou de pleno acordo con os termos e condiç<br>estou de pleno acordo con os termos e condiç<br>estou de pleno acordo con os termos e condiç<br>estou de pleno acordo con os termos e condiç<br>estou de pleno acordo con os termos e condiç | LUZIĂNIA Prime Formação dos Professo des nele contidos.  o - Todos os diretos re | I <sup>1</sup><br>LICENCIATURA<br>ire: Anterior: 1<br>re: da Educação Bà   | Aguardando<br>Valdação<br>Seguinte Última<br>site - Parfor, pole su<br>site - Parfor, pole su |

Clique em <u>salvar</u> para finalizar a validação.

|                                                                                                    |                                                                                                    | Operação realizada c                                                                                             | Fechar                                                                                                    |  |  |
|----------------------------------------------------------------------------------------------------|----------------------------------------------------------------------------------------------------|----------------------------------------------------------------------------------------------------|----------------------------------------------------------------------------------------------------|--|--|
| tros<br>CPF                                                                                                    | Professor                                                                                                    | Operação realizada c                                                                                             | Fechar<br>om sucesso                                                                                                    |  |  |
| CPF<br>556,354,581-<br>49                                                                                                    | Pofesor<br>2017BBARO CATTHO PROD                                                                                                    | Operação realizada c<br>Curso ()<br>MATEMÁTICA                                                                   | Fechar<br>om sucesso                                                                                                    |  |  |
| CPF 0<br>556,354,581-<br>49<br>868,405,411-<br>34                                                                                                    | Professor<br>RESTRIGATO CASTURIO PRADO<br>LECIMAR BARCELOS AGUAR                                                                                                    | Curso p     MATEMÁTICA                                                                                           | Fechar           om sucesso           Tur ma           MATEMÁTICA -<br>2013/2                                                                                                    |  |  |
| CPF<br>556,354,581-<br>49<br>868,435,411-<br>34<br>777,906,771-<br>87                                                                                     |                                                                                                    | Operação realizada o<br>Curso ()<br>MATEMÁTICA<br>MATEMÁTICA<br>MATEMÁTICA                                       | Fechar           om sucesso         0           Attention         0           ANATENTICA - 2013/2         0           ANATENTICA - 2013/2         0           ANATENTICA - 2013/2         0                                                                                                    |  |  |
| CPF<br>556:354.581-<br>49<br>868:435.411-<br>34<br>777.996:771-<br>87<br>037.394.561-<br>24                                                               | Professor<br>Professor<br>LECHAR BARELOS AGUAR<br>ARACOS COUSDAS PRETER CA<br>SUM                                                                                                    | Operação realizada o<br>Curso ()<br>MATEMÁTICA<br>MATEMÁTICA<br>MATEMÁTICA                                       | Turms         I           MATEMÁTICA -<br>2013/2         2013/2           MATEMÁTICA -<br>2013/2         2013/2           MATEMÁTICA -<br>2013/2         2013/2                                                                                                    |  |  |
| CPF<br>CPF<br>556-354.581-<br>40<br>506-405.4311-<br>34<br>277.960,771-<br>24<br>275.429.681-<br>34                                                       | Trafessar<br>Professor<br>LICEREMEDIC ACTURED PRACEO<br>LICENSER BARECION ADURA<br>MARCIS DOUBLAS PREPAR AD<br>MARCIS DOUBLAS PREPAR ADMES                                                | Curso p     MATEMATICA     MATEMATICA     MATEMATICA     MATEMATICA     MATEMATICA     MATEMATICA     MATEMATICA | Fechar           om successo         I           Torma         I           MATEMATICA -         2013/2           MATEMATICA -         2013/2           MATEMATICA -         2013/2           MATEMATICA -         2013/2           MATEMATICA -         2013/2           MATEMATICA -         2013/2           MATEMATICA -         2013/2           JUATEMATICA -         2013/2           JUATEMATICA -         2013/2 |  |  |
| CPF<br>205, 354, 381,<br>49<br>808, 495, 4381,<br>49<br>808, 495, 4381,<br>40<br>807, 397, 439,<br>34<br>357, 439, 381,<br>34<br>91, 357, 297, 381,<br>34 | Frafesor<br>Profesor<br>LECTRUMO CATTURO PRADO<br>LECIMAR BARCELOS ADURA<br>MARCIO FALLO RECENTE<br>MARCIO SOLO DA PREPERA DA<br>SUM<br>MARIA LUCZA PREPERA DADES<br>DOSALIA DOICALAS SUM | Curso p     AATEAATCA     AATEAATCA     AATEAATCA     AATEAATCA     AATEAATCA     AATEAATCA     AATEAATCA        | Fechar           om successo         8           Turma         8           ANATEMATICA - 2013/2         2013/2           MATEMATICA - 2013/2         2013/2           MATEMATICA - 2013/2         2013/2           MATEMATICA - 2013/2         2013/2           MATEMATICA - 2013/2         2013/2           MATEMATICA - 2013/2         2013/2                                                                          |  |  |

As pré-inscrições validadas aparecerão marcadas com 🛛 em frente ao nome dos pré-inscritos.

| COLEGIO ESTADL                                              | IAL RUI ANTONIO                      | d da silva                                                                       |                             |                          |                                                   |                           |                                |                    |
|-------------------------------------------------------------|--------------------------------------|----------------------------------------------------------------------------------|-----------------------------|--------------------------|---------------------------------------------------|---------------------------|--------------------------------|--------------------|
| Filtrar                                                     |                                      |                                                                                  |                             |                          |                                                   |                           |                                |                    |
| Mostrar 10 💌 registr                                        | °05                                  |                                                                                  |                             |                          |                                                   |                           |                                |                    |
| Selecione 💙                                                 | CPF 🕴                                | Professor                                                                        | Curso 🕴                     | Turma 🕴                  | Instituição                                       | Municipio                 | ♦ Tipo de<br>turma ♦           | Situação 🖕         |
| ×                                                           | 556.354.581-<br>49                   | JUSTINIANO CASTILHO PRADO                                                        | MATEMÁTICA                  | MATEMÁTICA -<br>2013/2   | COLEGIO ESTADUAL ANA ALGEMIRA DO<br>PRADO         | PALESTINA DE GOIÁ         | 1ª<br>LICENCIATURA             | Autorizada         |
| ×                                                           | 868.405.411-<br>34                   | LEOMAR BARCELOS AGUIAR                                                           | MATEMÁTICA                  | MATEMÁTICA -<br>2013/2   | COLEGIO ESTADUAL RAIMUNDO SANTANA<br>AMARAL       | RUBIATABA                 | 1ª<br>LICENCIATURA             | Autorizada         |
| ×                                                           | 777.906.771-<br>87                   | MARCIO PAULO REZENDE                                                             | MATEMÁTICA                  | MATEMÁTICA -<br>2013/2   | ESCOLA ESTADUAL LEO L'YNCE                        | PIRACANJUBA               | 1#<br>LICENCIATURA             | Autorizada         |
| ×                                                           | 037.394.561-<br>24                   | MARCOS DOLIGIAS PERFIRA DA<br>SILVA                                              | математіса                  | матғала́тіса -<br>2013/2 | COLEGIO ESTADUAL COSTA E SILVA                    | MOZARLÂNDIA               | 1ª<br>LICENCIATURA             | Autorizada         |
| ×                                                           | 575.439.681-<br>34                   | MARIA LUIZA PEREIRA NUNES                                                        | MATEMÁTICA                  | MATEMÁTICA -<br>2013/2   | ESCOLA ESTADUAL DOM BOSCO                         | SÃO MIGUEL DO<br>ARAGUAIA | 1#<br>LICENCIATURA             | Autorizada         |
| ×                                                           | 018.352.921-<br>94                   | ROSALIA GONCALVES SILVA                                                          | матема́тіса                 | MATEMÁTICA -<br>2013/2   | COLEGIO ESTADUAL RUI ANTONIO DA SILVA             | TURVELÂNDIA               | 1ª<br>LICENCIATURA             | Negada             |
| ×                                                           | 042.471.031-<br>56                   | SOLANGE FERREIRA DO<br>NASCIMENTO                                                | MATEMÁTICA                  | MATEMÁTICA -<br>2013/2   | ESCOLA ESTADUAL POVOADO NOVA VISTA                | POSSE                     | 1ª<br>LICENCIATURA             | Negada             |
| ×                                                           | 069.224.314-<br>30                   | WELLINGTON NOBERTO DA SILVA<br>SANTANA                                           | матема́тіса                 | MATEMÁTICA -<br>2013/2   | COLEGIO ESTADUAL PROFESSOR JOSE<br>CARNEIRO FILHO | LUZIÂNIA                  | 1 <sup>#</sup><br>LICENCIATURA | Negada             |
| Mostrando de 1 até 8 de 8 i                                 | registros                            |                                                                                  |                             |                          |                                                   | Primeiro                  | Anterior 1 Se                  | guinte Último      |
| Atençãol                                                    |                                      |                                                                                  |                             |                          |                                                   |                           |                                |                    |
| Prezado Secretário,                                         |                                      |                                                                                  |                             |                          |                                                   |                           |                                |                    |
| Antes de confirmar a validaç<br>confirmação implica na acei | ção, dos profess<br>tação integral d | ores selecionados, recomenda-se a leit<br>le todos os termos e condições nele co | ura completa do<br>intidos. | Termo de Adesão de       | adesão das Secretarias no Plano Nacional de F     | ormação dos Professores   | da Educação Básica -           | - Parfor, pois sua |
| Channe and and have a Term                                  | 1.1.1.1                              |                                                                                  |                             |                          |                                                   |                           |                                |                    |

Se desejar cancelar uma pre-inscrição já validada, clique no box marcado com X e em seguida aparecerá a mensagem "validação cancelada com sucesso"

| שונים                                                                                                    |                                                                                                    | <b>FURVELÂNDIA</b><br>COLEGIO ESTADI                                                                                                    | UAL RUI ANTONIO                                                                                                    | d da silva                                                                                                    |                                                                                            |                                                                                                    |                                                                                                    |                                                                                                    |                                                                                                    |                                                                                   |
|----------------------------------------------------------------------------------------------------|----------------------------------------------------------------------------------------------------|----------------------------------------------------------------------------------------------------|----------------------------------------------------------------------------------------------------|----------------------------------------------------------------------------------------------------|--------------------------------------------------------------------------------------------|----------------------------------------------------------------------------------------------------|----------------------------------------------------------------------------------------------------|----------------------------------------------------------------------------------------------------|----------------------------------------------------------------------------------------------------|-----------------------------------------------------------------------------------|
| Startar       10 ergistras         Internance       PF       Professor       Carso       Turma       Instituição       Município       Tipo de turma       Anternática - Consciol Statula, Alia Aldernata DO PaleStituia, LEG Consciol Statula, Alia Aldernata DO PaleStituia, LEG Consciol Statula, Alia Aldernata DO PaleStituia, LEG Consciol Statula, Rainiundo Santana       Ruisia Taba - Historica Alia Aldernata       Internative Alia Alia Alia - Consciol Statula, Rainiundo Santana       Ruisia Taba - Historica Alia Alia - Consciol Statula, Rainiundo Santana       Ruisia Taba - Historica Alia Alia - Consciol Statula, Rainiundo Santana       Ruisia Taba - Historica Alia Alia - Consciol Statula, Rainiundo Santana       Ruisia Taba - Historica Alia Alia - Consciol Statula, Rainiundo Santana       Ruisia Taba - Historica Alia Alia - Historica Alia Alia - Consciol Statula, Rainiundo Santana       Ruisia Taba - Historica Alia Alia - Historica - Social Statula, LEG Linke - Historica - Social Statula, LEG Linke - Historica - Social Statula, LEG Linke - Historica - Social Statula, LEG Linke - Historica - Social Statula, LEG Linke - Historica - Social Statula, LEG Linke - Historica - Social Statula, LEG Linke - Historica - Social Statula, Rui Alia Alia - Social Statula, Rui Alia - Social Statula, Ruisia - Historica - Social Statula, Ruisia - Historic                                                                                                    |                                                                                                    | Filtrar                                                                                                    |                                                                                                    |                                                                                                    |                                                                                            |                                                                                                    |                                                                                                    |                                                                                                    |                                                                                                    |                                                                                   |
| Mastrar       10       registros         Image: Selectione:       CFF       Professor       Curso       Turma       Instituição       Manicipio       Turma       Instituição       Manicipio       Turma       Instituição       Manicipio       Turma       Instituição       Manicipio       Turma       Instituição       Manicipio       Turma       Instituição       Manicipio       Turma       Instituição       Palaco       Instituição       Instituição                                                                                                    |                                                                                                    |                                                                                                    |                                                                                                    |                                                                                                    |                                                                                            |                                                                                                    |                                                                                                    |                                                                                                    |                                                                                                    |                                                                                   |
| Image: Instruction of PF       Professor       Curso       Turma       Instruction       Manicipio       Turma       Names/A         1       566:3451       USTNUMMO CASTILHO PRADO       MATEMÁTICA       COLESCIO STRUCUL ANNA LIGEMIRA DO       PALESTINA CE GOLISI       ILCENCIATURA       Andresia         1       566:3451       USTNUMMO CASTILHO PRADO       MATEMÁTICA       COLESCIO STRUCUL RANNA LIGEMIRA DO       PALESTINA CE GOLISI       ILCENCIATURA       Andresia         1       1       777.966.771       MARCIO PAULO REZENCE       MATEMÁTICA       SIGUA ESTADUAL RANNANDO SATIANA       RUBATABA       ILCENCIATURA       Andresia         1       1       777.966.771       MARCIO PAULO REZENCE       MATEMÁTICA       SIGUA ESTADUAL RANNANDO SATIANA       RUBATABA       ILCENCIATURA       Andresia         1       1       77.966.771       MARCIO PAULO REZENCE       MATEMÁTICA       SIGUA ESTADUAL ROUTE       PIRACAMUBA       ILCENCIATURA       Andresia         1       1       77.966.771       MARCIO PAULO REZENCE       MATEMÁTICA       SIGUA ESTADUAL ROUTE SUN       MICENCIATURA       MATEMÁTICA       COLEGIO ESTADUAL COSTA E SUN       MICENCIATURA       MATEMÁTICA       SIGUA ESTADUAL PROVENCIO NO SUN       MICENCIATURA       MATEMÁTICA       SIGUA ESTADUAL RUN ATIONIO DA SUN       MICENCIATURA                                                                                                    | Mostrar                                                                                            | 10 💌 regist                                                                                                    | ros                                                                                                    |                                                                                                    |                                                                                            |                                                                                                    |                                                                                                    |                                                                                                    |                                                                                                    |                                                                                   |
| Sed 34 581: USTNIANO CASTLLIO PRADO     MATEMÁTICA     DI3/2     OLIGIO ESTADUAL ANA ALGEMIRA DO     PALESTINA LE GOUS     ILCONATE BIACELOS AGUAR     MATEMÁTICA     DI3/2     OLIGIO ESTADUAL ANA ALGEMIRA DO     PALESTINA LE GOUS     ILCONATE BIACELOS AGUAR     MATEMÁTICA     DI3/2     OLIGIO ESTADUAL ANA ALGEMIRA DO     PALESTINA LE GOUS     ILCONATE BIACELOS AGUAR     MATEMÁTICA     DI3/2     OLIGIO ESTADUAL ANA ALGEMIRA DO     PALESTINA LE GOUS     ILCONATE BIACELOS AGUAR     MATEMÁTICA     DI3/2     OLIGIO ESTADUAL ANA ALGEMIRA DO     PALESTINA LE GOUS     ILCONATE BIACELOS AGUAR     MATEMÁTICA     DI3/2     OLIGIO ESTADUAL ANA ALGEMIRA DO     PALESTINA LE GOUS     ILCONATE BIACELOS AGUAR     MATEMÁTICA     DI3/2     OLIGIO ESTADUAL LEO L'INCE     PIRACANUBBA     ILCONATURA     ALAFORÍA     ALAFORÍA     MATEMÁTICA     DIS/2     OLIGIO ESTADUAL LEO L'INCE     PIRACANUBBA     ILCONATURA     ALAFORÍA     ALAFORÍA     MATEMÁTICA     DIS/2     OLIGIO ESTADUAL LEO L'INCE     PIRACANUBBA     ILCONATURA     ALAFORÍA     ALAFORÍA | Seler                                                                                              | cione 💌                                                                                                    | CPF 🔶                                                                                                    | Professor                                                                                                    | 🔺 Curso 🔅                                                                                  | Turma                                                                                                    | ¢ Instituição                                                                                                    | \$ Municipio                                                                                                    | Tipo de<br>turma                                                                                                    | Situação                                                                          |
| Conceler autoritug/Stiprogação de pre-troctição       Ala TENAÑTICA - 2013/2       COLEGIO ESTADUAL RAMUNDO SANTANA AMARIA       RUBIATABA       ILCENARTIBRA Autoriza         34       TZOMARTERACIOS AGUIAR       MATEMÁTICA - 2013/2       COLEGIO ESTADUAL ED LYINCE       PIRACANJUBA       ILCENARTIBRA Autoriza         34       TZOMARTERACIOS AGUIAR       MATEMÁTICA - 2013/2       COLEGIO ESTADUAL ED LYINCE       PIRACANJUBA       ILCENCIATURA       Autoriza         3       TZO ANA ELA MACION CONTRIA ESTERIBA NA ALTRAÁTICA - 2013/2       COLEGIO ESTADUAL COSTA E SULVA       MOZARLANCIA       ILCENCIATURA       Autoriza         3       TZO ANA ELA MACIONA CONTRIA ESTERIBA NURES       MATEMÁTICA - 2013/2       COLEGIO ESTADUAL COSTA E SULVA       MOZARLANCIA       ILCENCIATURA       Autoriza         3       TZO ANA ELA MACIONA CONCENCIATIS AL MATEMÁTICA - 2013/2       COLEGIO ESTADUAL DON BOSCO       ASÃO MOLEL DO 11/4       ILCENCIATURA       Autoriza         3       018.332/32-1       ROSALIA GONCALVES SULVA       MATEMÁTICA - 2013/2       COLEGIO ESTADUAL RUI NATONIO DA SULVA       TURVELÁNDIA       ILCENCIATURA       Neguda         3       042.471.031-       SOLINGE EFREIRA NURES       MATEMÁTICA - 2013/2       COLEGIO ESTADUAL POVOADO NOVA VISTA       POSSE       If       ILCENCIATURA       Neguda         3       042.471.031-       SOLINGE EFREIRA DO </td <td></td> <td>×</td> <td>556.354.581-<br/>49</td> <td>JUSTINIANO CASTILHO PRADO</td> <td>MATEMÁTICA</td> <td>MATEMÁTICA -<br/>2013/2</td> <td>COLEGIO ESTADUAL ANA ALGEMIRA DO<br/>PRADO</td> <td>PALESTINA DE GOIÁS</td> <td>1ª<br/>LICENCIATURA</td> <td>Autorizad</td>                                                                                                    |                                                                                                    | ×                                                                                                    | 556.354.581-<br>49                                                                                                    | JUSTINIANO CASTILHO PRADO                                                                                                    | MATEMÁTICA                                                                                 | MATEMÁTICA -<br>2013/2                                                                                                    | COLEGIO ESTADUAL ANA ALGEMIRA DO<br>PRADO                                                                                                    | PALESTINA DE GOIÁS                                                                                                    | 1ª<br>LICENCIATURA                                                                                                    | Autorizad                                                                         |
| Image: State of the state of the state o             |                                                                                                    | Cancelar auti                                                                                                    | orização/negação o<br>34                                                                                                    | le pre-inscrição<br>LEOMAR BARCELOS AGUIAR                                                                                                    | матема́тіса                                                                                | MATEMÁTICA -<br>2013/2                                                                                                    | COLEGIO ESTADUAL RAIMUNDO SANTANA<br>AMARAL                                                                                                    | RUBIATABA                                                                                                    | 1ª<br>LICENCIATURA                                                                                                    | Autorizad                                                                         |
| Image: State in the state of the state in the state in the state                            |                                                                                                    | ×                                                                                                    | 777.906.771-<br>87                                                                                                    | MARCIO PAULO REZENDE                                                                                                    | MATEMÁTICA                                                                                 | MATEMÁTICA -<br>2013/2                                                                                                    | ESCOLA ESTADUAL LEO LYNCE                                                                                                    | PIRACANJUBA                                                                                                    | 1 <sup>8</sup><br>LICENCIATURA                                                                                                    | Autorizad                                                                         |
| Image: Start Start     Start Start                      |                                                                                                    | ×                                                                                                    | 037.394.561-<br>24                                                                                                    | MARCOS DOLIGLAS PERFIRA DA<br>SILVA                                                                                                    | MATEMÁTICA                                                                                 | MATEMÁTICA -<br>2013/2                                                                                                    | COLEGIO ESTADUAL COSTA E SILVA                                                                                                    | MOZARLÂNDIA                                                                                                    | 1ª<br>LICENCIATURA                                                                                                    | Autorizad                                                                         |
| Image: Second Second             |                                                                                                    | ×                                                                                                    | 575.439.681-<br>34                                                                                                    | MARIA LUIZA PEREIRA NUNES                                                                                                    | MATEMÁTICA                                                                                 | MATEMÁTICA -<br>2013/2                                                                                                    | ESCOLA ESTADUAL DOM BOSCO                                                                                                    | SÃO MIGUEL DO<br>ARAGUAIA                                                                                                    | 1*<br>LICENCIATURA                                                                                                    | Autorizad                                                                         |
| Image: Proceeding of the control of the control of                           |                                                                                                    | ×                                                                                                    | 018.352.921-<br>94                                                                                                    | ROSALIA GONCALVES SILVA                                                                                                    | MATEMÁTICA                                                                                 | MATEMÁTICA -<br>2013/2                                                                                                    | COLEGIO ESTADUAL RUI ANTONIO DA SILVA                                                                                                    | TURVELÂNDIA                                                                                                    | 1ª<br>LICENCIATURA                                                                                                    | Negada                                                                            |
| DP 2224 314       WELLINGTON NOGESTO DA SLUXA<br>30       MATEMÁTICA       COLEGIO ESTADUAL PROFESSOR JOSE<br>2013/2       LUZIÁNIA       1ª<br>LUZIÁNIA       Matemática       Negada         Acterição       1 áté 8 de 8 registros       Friendero       Friendero       Regulate       I         Atenção!       Prezado Secretário,<br>Anteníor na ecisión dos professores relectionados, recomendera es eletivas completa do Termo de Adesão de secretarias no Plano Nacional de Formação dos Professores de Educação Básica - Partor, po<br>confirmação integral dos professores de Educação Básica - Partor, po       Destina de Adesão de secretarias no Plano Nacional de Formação dos Professores de Educação Básica - Partor, po                                                                                                    |                                                                                                    | ×                                                                                                    | 042.471.031-<br>56                                                                                                    | SOLANGE FERREIRA DO<br>NASCIMENTO                                                                                                    | MATEMÁTICA                                                                                 | MATEMÁTICA -<br>2013/2                                                                                                    | ESCOLA ESTADUAL POVOADO NOVA VISTA                                                                                                    | POSSE                                                                                                    | 1*<br>LICENCIATURA                                                                                                    | Negada                                                                            |
| Mostrando de 1 até 8 de 8 registros<br>Primeiro Anterior 1 Geguinte 0<br>Atenção!<br>Prezado Secretário,<br>Ante de confirmas a validação, dos professores selecionados, recomenderse a leitura completa do Termo de Adesão de adesão das Secretarias no Plano Nacional de Formação dos Professores da Educação Básica - Parfor, por<br>confirmação indica na acetação integral de todos os termos e condições nele contidos.                                                                                                    |                                                                                                    | ×                                                                                                    | 069.224.314-<br>30                                                                                                    | WELLINGTON NOBERTO DA SILVA<br>SANTANA                                                                                                    | MATEMÁTICA                                                                                 | MATEMÁTICA -<br>2013/2                                                                                                    | COLEGIO ESTADUAL PROFESSOR JOSE<br>CARNEIRO FILHO                                                                                                    | LUZIÂNIA                                                                                                    | 1ª<br>LICENCIATURA                                                                                                    | Negada                                                                            |
| communação implica na aceitação integrar de todos os termos e contrações nele contração.                                                                                                    |                                                                                                    |                                                                                                    |                                                                                                    |                                                                                                    |                                                                                            |                                                                                                    |                                                                                                    | Filling                                                                                                    |                                                                                                    | taure or                                                                          |
|                                                                                                    | Atenção!<br>Prezado Se<br>Antes de ci<br>confirmação<br>torizacaonegacao/id/38                     | cretário,<br>onfirmar a valida<br>io implica na ace<br>87795/tc/1/                                                                                    | ção, dos profess<br>itação integral d                                                                                                    | ores selecionados, recomenda-se a l<br>e todos os termos e condições nele                                                                                                    | leitura completa do<br>e contidos.                                                         | Termo de Adesão de                                                                                                    | e adesão das Secretarias no Plano Nacional de F                                                                                                    | ormação dos Professores da                                                                                                    | a Educação Básica -                                                                                                    | Parfor, po                                                                        |
|                                                                                                    | Atenção!<br>Prezado Se<br>Antes de o<br>confirmaçã<br>izacaonegacao/id/38                          | onfirmar a valida<br>io implica na ace<br>87795/tc/1/<br>10 Y regist                                                                                  | ção, dos profess<br>itação integral d                                                                                                    | ores selecionados, recomende-se a<br>le todor os termos e condições nele                                                                                                    | leitura completa do<br>e contidos.                                                         | Termo de Adesão de                                                                                                    | a adesão das Secretarias no Plano Nacional de F                                                                                                    | ormação dos Professores da                                                                                                    | a Educação Básica -                                                                                                    | Parfor, poi                                                                       |
|                                                                                                    | Atenção!<br>Prezado Se<br>Antes de o<br>confirmaçã<br>acaonegacao/id/36<br>Mostrar                 | scretário,<br>onfirmar a valida<br>io implica na ace<br>87795/tc/1/<br>10 Y regist                                                                    | ção, dos profess<br>itação integral d<br>ros                                                                                                    | ores selecionados, recomenda-se a<br>le todos os termos e condições nele                                                                                                    | leiturs complets dos                                                                       | Termo de Adesão de                                                                                                    | a adesão das Secretarias no Plano Nacional de F                                                                                                    | ormação dos Professores de<br>Município 1                                                                                                    | e Educação Bárica -<br>Tipo de                                                                                                    | Parfor, pot                                                                       |
|                                                                                                    | Atenção!<br>Prezado Se<br>Antes de or<br>confirmaçã<br>izacaonegacao/id/38<br>Mostrar [<br>Selec   | coretário,<br>confirmar a valida<br>lo implica na ace<br>87795/tc/1/<br>10 Y regist<br>clone- Y                                                       | ção, dos profess<br>itação integral d<br>ros<br>CPF 4<br>556.354.581-<br>49                                                                         | ores selecionados, recomenda-se a<br>le todos os termos e condições nele<br>Professor<br>ZETERCADO CATEJRO FRADO                                                                                                    | leitura completa do<br>e contidos.                                                         | Termo de Adesão de<br>Turma ()<br>Matemática -<br>2019/2                                                                                | a adesão das Secretarias no Plano Nacional de P<br>Instituição a Constituição a Cons | Annicipio 2<br>PALESTINA CE GOLÍS                                                                                                    | s Educação Básica -<br>Tipo de<br>turma d<br>GENCIATURA val                                                                                    | Parfor, pot<br>Situação<br>uardando<br>idação                                     |
|                                                                                                    | Atençãol<br>Prezado Se<br>Antes de ci<br>confirmação<br>rizacaonegacao/id/38<br>Mostrar (<br>Selac | continue a valida<br>lo implica na ace<br>87795/c/1/<br>10 20 regist<br>clone- 20<br>clone- 20                                                        | ção, dos profess<br>itação integral d<br>ros<br>CPF p<br>556.354.351<br>47<br>866.405.411-<br>34                                                    | ores selecionados, recomenda-se a<br>le todos os termos e condições nele<br>Professor<br>Professor<br>PETEMANO CATELHO PRADO<br>LECIMAR BACELOS AGINAR                                                                                                    | leitura completa do<br>e contidos.<br>A Corso ()<br>MattoráTica<br>MattoráTica             | Termo de Adesão de<br>Terma ()<br>MATEMÁTICA -<br>2013/2<br>MATEMÁTICA -<br>2013/2                                                      | a adesão das Secretarias no Plano Nacional de F<br>Instituição e<br>Colesion Erracolar Alla Alexandra no<br>Pasco<br>Colesion Erracolar Alexandra Nor<br>Racola                                                                                                    | ormação dos Professores da<br>Manifegio a<br>PALESTINA CE GOLÁS I<br>RUBINTADA I                                                                                                    | Tipo de<br>turma<br>CENCIATURA<br>Ag<br>CENCIATURA<br>A                                                                                        | Parfor, poi<br>Situação<br>Uardando<br>Idação                                     |
|                                                                                                    | Atençãol<br>Prezado Se<br>Antes de ci<br>confirmaçã<br>accorregacacidita<br>Mostrar [<br>Seleci    | contrinar a valida<br>io implica na ace<br>87795/c/l/<br>10 V regist<br>clene- V<br>clene- V<br>2                                                     | ção, dos professos<br>integral d<br>ros<br><u>CPT 1</u><br>856.054.011-<br>34<br>777.506.771-<br>87                                                 | ores selecionados, recomenda-se a le todos os termos e condições nele<br>Professor<br>RESTRUMO CASTRUO PRADO<br>LECIMUR DARESLOS ADIDAR<br>REACIO FALLO FECENCE                                                                                                    | leitura completa do<br>e contidos.<br>4 Curso ()<br>MATEMÁTICA<br>MATEMÁTICA<br>MATEMÁTICA | Termo de Adesão de<br>Terma ()<br>Matemática -<br>2013/2<br>Matemática -<br>2013/2<br>Matemática -<br>2013/2                            | e adeião das Secretarias no Plano Nacional de F<br>Instituição (1)<br>COLEIRO ESTADUAL ALA ALGENIRA DO FINADO<br>COLEIRO ESTADUAL LEO LYINE                                                                                                    | Aministria de Constantes de Constantes de Cons<br>Constantes de Constantes de Constantes de Constantes de Constantes de Constantes de Constantes de Constantes de Constantes de Constantes de Constantes de Constantes de Constantes de Constantes de Constantes de Constantes de Constantes | Tipo de<br>trama<br>CENCIATURA<br>CENCIATURA<br>CENCIATURA<br>CENCIATURA<br>AU                                                                 | Parfor, poi<br>Situação<br>uardando<br>idação<br>torizada                         |
|                                                                                                    | Atençãol<br>Prezado Se<br>Antes de ci<br>confirmaçã<br>Mostirar (<br>Seles<br>Seles                | confirmar a valida<br>io fimplica na acce<br>azrospite/1/<br>10 📽 regist<br>clone- 📽                                                                  | ção, dos profess<br>itação integral o<br>res<br><u>CPF 8</u><br>566-554.581<br>49<br>856-654.191<br>87<br>89<br>93<br>94<br>772,986.771<br>87<br>87 | ores selecionados, recomendase a le todos os termos e condições nele<br>Professor<br>Calificación de condições de condições<br>De condições de condições de condições de condições de condições de condições de condições de condições de condições de condições de condições de condições de condições de condições de condições de condições de condições de condições de condições de condições de condições de condições de condições                                                                                                    | letura completa do<br>contridor.                                                           | Termo de Adesão de<br>Torese ()<br>Mattada Toda Toda<br>Mattada Toda Toda<br>2015/2<br>Mattada Toda Toda<br>2015/2<br>Mattada Toda Toda | a desão das Secretarias no Plano Nacional de F<br>Instituição e<br>COERDO ESTADUAL ANA AL COMPAS DO<br>PRADO<br>COERDO ESTADUAL RADINIDO SANTANA<br>AMANAL<br>ERCOLA ESTADUAL LEO LINCE<br>COERDO ESTADUAL COSTA E SILVA                                                                                                    | Amiricipio (2)<br>Manicipio (2)<br>PALESTINA CE GOIAS<br>RUBIATADA (2)<br>PIRACANLUBA<br>MOZARILÀNIZA                                                                                                    | Educação Bisica-<br>Tipo de curas a<br>Ecenciantus, écolo<br>CENCIATURA da<br>CENCIATURA da                                                    | Parfor, poi<br>Situação<br>uardando<br>idação<br>torizada<br>torizada             |
| Mostrar         10         registrus           Indicatoria         PP         Prefevuer         Tarma         Instituição         Municipio         Tarma         Instituição         Municipio         Tarma         Structura         Structura         Austructura         Structura         Austructura         Structura         Austructura         Austructura         Austructura         Austructura         Structura         Austructura         Austructura         Austructura         Structura         Austructura         Austructura         Structura         Austructura         Austructura         Structura         Austructura         Structura         Austructura         Structura         Austructura         Structura         Austructura         Structura         Austructura         Structura                                                                                                    | Atenção!<br>Prezado Se<br>Antes de c.<br>confirmaçãs<br>aoregacao/id/33<br>Mostrar [<br>           | continnar a valida<br>onfirmar a valida<br>of implica na ace<br>azrosokciji<br>10 v regist<br>cone- v<br>20<br>20<br>20<br>20<br>20<br>20<br>20<br>20 | ção, dos profess<br>tação integral d<br>ros<br><u>CPI  </u><br>866-054-011-<br>34<br>777,906-771-<br>077,904-561-<br>34                             | ores selecionados, recomenda-se a le todos os termos e condições nele<br>Professor<br>Professor<br>Institutado castitudo pracio<br>Informanto castitudo pracio<br>Informanto castitudo practitudo practitudo practitudo<br>Informanto castitudo practitudo<br>Informanto castitudo practitudo<br>Informanto castitudo practitudo<br>Informanto castitudo practitudo<br>Informanto castitudo<br>Informanto castitudo<br>Informanto c | leturs complete do<br>contidor.                                                            | Termo de Adeião do<br>Terma ()<br>()<br>()<br>()<br>()<br>()<br>()<br>()<br>()<br>()<br>()<br>()<br>()<br>(                             | a desilio das Secretarias no Plano Nacional de P<br>Instituição ()<br>COLETIO ESTADUAL AIA AL GOMBA DO PRADO<br>COLEDIO ESTADUAL PARMUNEO SANTANA<br>ARABAJ<br>ESCOLA ESTADUAL COSTA E SEVA<br>EDCOLA ESTADUAL COSTA E SEVA                                                                                                    | Aministripio 2<br>Manistripio 2<br>PALESTINA DE GOLÍAS<br>PIRACANJUBA 1<br>PIRACANJUBA 1<br>SIÓ MIQUEL DO 1                                                                                                    | Educação Básica-<br>Tipo de<br>Brenas<br>ECENCIATURA<br>ECENCIATURA<br>ECENCIATURA<br>ECENCIATURA<br>ECENCIATURA<br>ECENCIATURA<br>ECENCIATURA | Parfor, pot<br>Situação<br>Jardando<br>Idação<br>torizada<br>torizada<br>torizada |

Ao cancelar a validação de uma pré-inscrição o box marcado com X desaparece ficando sem seu lugar a caixa com as opções de validação, para que poss ser feito novamente o processso.

| Mostrar 10 💌 re                                  | gistros                                       |                                                                               |                              |                        |                                                   |                           |                                |                         |
|--------------------------------------------------|-----------------------------------------------|-------------------------------------------------------------------------------|------------------------------|------------------------|---------------------------------------------------|---------------------------|--------------------------------|-------------------------|
| Selectone                                        | CPF 👙                                         | Professor 🔺                                                                   | Curso 🍦                      | Turma 🔶                | Instituição 🍦                                     | Município 🍦               | Tipo de<br>turma ≑             | Situação                |
| Selecione 💌                                      | 556.354.581-<br>49                            | JUSTINIANO CASTILHO PRADO                                                     | MATEMÁTICA                   | MATEMÁTICA -<br>2013/2 | COLEGIO ESTADUAL ANA ALGEMIRA DO<br>PRADO         | PALESTINA DE GOIÁS        | 1 <sup>#</sup><br>LICENCIATURA | Aguardando<br>validação |
|                                                  | 868.405.411-<br>34                            | LEOMAR BARCELOS AGUIAR                                                        | MATEMÁTICA                   | MATEMÁTICA -<br>2013/2 | COLEGIO ESTADUAL RAIMUNDO SANTANA<br>AMARAL       | RUBIATABA                 | 1ª<br>LICENCIATURA             | Autorizada              |
| 8                                                | 777.906.771-<br>87                            | MARCIO PAULO REZENDE                                                          | MATEMÁTICA                   | MATEMÁTICA -<br>2013/2 | ESCOLA ESTADUAL LEO LYNCE                         | PIRACANJUBA               | 1 <sup>#</sup><br>LICENCIATURA | Autorizada              |
| ×                                                | 037.394.561-<br>24                            | MARCOS DOUGLAS PEREIRA DA<br>SILVA                                            | MATEMÁTICA                   | MATEMÁTICA -<br>2013/2 | COLEGIO ESTADUAL COSTA E SILVA                    | MOZARLÂNDIA               | 1ª<br>LICENCIATURA             | Autorizada              |
| 8                                                | 575.439.681-<br>34                            | MARIA LUIZA PEREIRA NUNES                                                     | MATEMÁTICA                   | MATEMÁTICA -<br>2013/2 | ESCOLA ESTADUAL DOM. BOSCO                        | SÃO MIGUEL DO<br>ARAGUAIA | 1 <sup>#</sup><br>LICENCIATURA | Autorizada              |
| ×                                                | 018.352.921-<br>94                            | ROSALIA GONCALVES SILVA                                                       | MATEMÁTICA                   | MATEMÁTICA -<br>2013/2 | COLEGIO ESTADUAL RUI ANTONIO DA SILVA             | TURVELÂNDIA               | 1ª<br>LICENCIATURA             | Negada                  |
| ×                                                | 042.471.031-<br>56                            | SOLANGE FERREIRA DO<br>NASCIMENTO                                             | MATEMÁTICA                   | MATEMÁTICA -<br>2013/2 | ESCOLA ESTADUAL POVOADO NOVA VISTA                | POSSE                     | 1 <sup>8</sup><br>LICENCIATURA | Negada                  |
| ×                                                | 069.224.314-<br>30                            | WELLINGTON NOBERTO DA SILVA<br>SANTANA                                        | MATEMÁTICA                   | MATEMÁTICA -<br>2013/2 | COLEGIO ESTADUAL PROFESSOR JOSE<br>CARNEIRO FILHO | LUZIÂNIA                  | 1ª<br>LICENCIATURA             | Negada                  |
| Mostrando de 1 até 8 o                           | le 8 registros                                |                                                                               |                              |                        |                                                   | Primein                   | o Anterior 1                   | Seguinte                |
| Atenção!                                         |                                               |                                                                               |                              |                        |                                                   |                           |                                |                         |
| Prezado Secretário,                              |                                               |                                                                               |                              |                        |                                                   |                           |                                |                         |
| Antes de confirmar a v<br>confirmação implica na | alidação, dos profess<br>aceitação integral o | ores selecionados, recomenda-se a lei<br>e todos os termos e condições nele c | tura completa do<br>ontidos. | Termo de Adesão d      | e adesão das Secretarias no Plano Nacional de     | Formação dos Professore   | es da Educação Bá              | sica - Parfor, p        |
| Clique aqui para ler o                           | Termo de Adesão.                              |                                                                               |                              |                        |                                                   |                           |                                |                         |
| Em caso de dúvida sob                            | re as regras do Progr                         | ama, ligue para 0800 616161, opção 7,                                         | ou obtenha infor             | mações sobre Forma     | são Inicial clicando aqui.                        |                           |                                |                         |
| 🗌 Confirmo que li o                              | ermo de Adesão ao                             | Plano Nacional de Formação dos Profe                                          | ssores da Educaç             | ão Básica - Parfor e   | estou de pleno acordo com os termos e condi       | ções nele contidos.       |                                |                         |